附件一:

"第38届(2018)中国洗涤用品行业年会"

## 报名注册及缴费操作流程

一、登录会议网站选择第38届(2018)中国洗涤用品行业年会的 报名入口

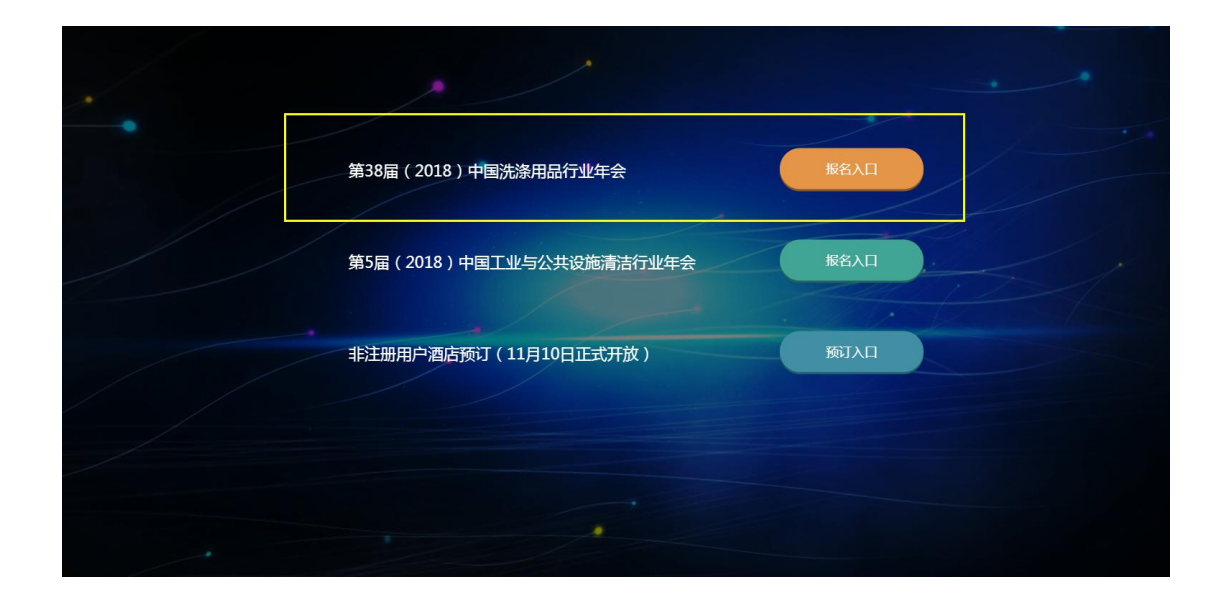

网站地址: ccia2018. i-mice. cn

二、进入大会首页,可查看会议信息,选择对应通道进行注册, 中国洗协会员选择**中洗协会员注册**入口,非中国洗协会员选择**非中洗** 协会员注册入口,在校学生选择在校学生注册入口,如图:

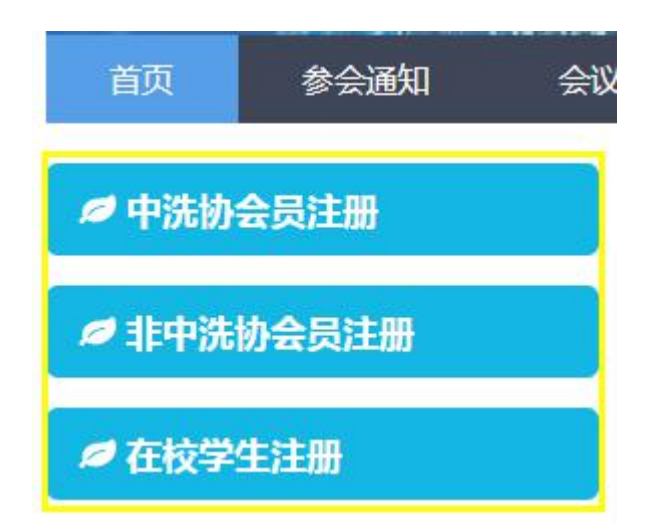

三、填写注册账号信息,注:需填写真实手机号码,便于后续接 收短信通知等。输入手机号后获取验证码,填写邮箱,设置账号登录 的密码以及再次确认密码,点击提交。

|       | 输入验证码 | 获取验证码 |
|-------|-------|-------|
| 邮箱*   |       |       |
|       |       |       |
| 用户密码* |       |       |
|       |       |       |
| 密码确认* |       |       |

## 填写注册用户信息

## 四、 页面提示已注册账户,点击参会注册去添加参会人及信息。

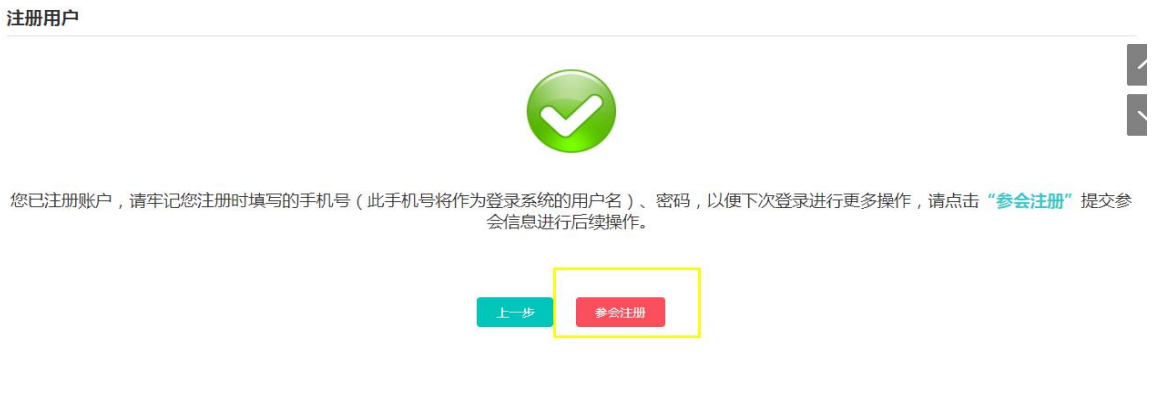

五、 点击右上角添加参会人录入信息。

| 参会注册 | ●添加参会人                  |
|------|-------------------------|
|      | 请点击右方"添加参会人"按钮添加参会人信息   |
|      |                         |
| 六、   | 填写参会人信息,点击确定,即可查看该参会人信息 |

| 添加参会人 |          |         | ×                             |
|-------|----------|---------|-------------------------------|
| 基本信息  |          |         |                               |
|       | 姓名 *     |         |                               |
|       | 手机 *     |         |                               |
|       | 曲84篇 *   |         | 请填写有效邮稿地址,例:xxx@163.com       |
| 参会信息  |          |         |                               |
|       | 单位名称 *   | 请选择     |                               |
|       | 单位地址 *   |         |                               |
|       | 公司职务     |         |                               |
|       | 固定电话     |         | 请按悟式填写,例: (区号) xxx-xxxxxxxxxx |
|       | 是否参加会员大会 | ◎ 是 ◎ 否 |                               |
|       |          |         |                               |
|       |          |         |                               |

取消 确定

七、可继续添加其他参会人,也可以对该参会人信息进行修改和 删除,确认无误后,点击下一步去预订酒店。

注:支付完注册费后该页面会显示该参会人信息的二维码,此二维码将用于现场签到领资料使用,在会前也会通过短信发送至该参会人的手机上。

| 参会注册     |                         |           |                     |                   | ● 添加參会人   |
|----------|-------------------------|-----------|---------------------|-------------------|-----------|
|          |                         | 请点击右方"添加  | <b>1参会人</b> "按钮添加参会 | 会人信息              |           |
| 参会人员编号 n | nrtd-csn-m-00022 姓名 张思思 |           |                     |                   | 修改  删除  ^ |
| 基本信息     | 姓名 张思思                  |           | 手机 137****089       | 97                |           |
|          | 邮箱 zss@qq.com           |           |                     |                   |           |
| 参会信息     |                         |           |                     |                   |           |
|          |                         | 单位名称 宝洁   |                     | 单位地址 北京市东城区       |           |
|          |                         | 公司职务 销售经理 |                     | 固定电话 010-57570990 |           |
|          | 是否参                     | 加会员大会 是   |                     |                   |           |

八、页面左上角可选择为不同参会人预订酒店(如有多个参会人,

下拉选择),右上角已预订客房按钮可查看已预订的客房,点击所要选择的酒店及房型后面的预订按钮,进入填写预订信息页面。

| 您正在为 张三 • 预定漏店<br>酒店預订 |           |             |            |           | 已预订客店 <b>0</b> 个 |  |  |  |  |
|------------------------|-----------|-------------|------------|-----------|------------------|--|--|--|--|
|                        | 请于预订后3个自然 | 日内完成支付,超时未支 | 付将不保留已预订的原 | 房间。       |                  |  |  |  |  |
| 珠海华发会展行政公寓             |           |             |            |           |                  |  |  |  |  |
| 酒店名称                   | 房间类型      | 房间总数量       | 房间剩余数量     | 价格        | 管理               |  |  |  |  |
| 珠海华发会展行政公寓             | 一房一厅商务套房  | 50          | 49         | 人民币620.00 | 预订               |  |  |  |  |
| 珠海华发会展行政公寓             | 双床        | 150         | 150        | 人民币580.00 | 预订               |  |  |  |  |

九、在填写预订信息页面,选择入住时间,房间数量,以及同住 人、身份证信息后,点击**提交**按钮后回到酒店预订页面,可继续预订。 同时酒店预订页面(即上图)右上角**已预订客房**会显示预订数量,点 击可查看预订的客房。

|           | *      |              |                  |        |           |
|-----------|--------|--------------|------------------|--------|-----------|
| 吉名称       |        | 房间类型         | 房间总数量            | 房间剩余数量 | 价格        |
| 事华发会展行政公寓 |        | 一房一厅商务套房     | 50               | 49     | 人民币620.00 |
|           | 酒店价格   | 人民币620.00    |                  |        |           |
|           | 入住离店时间 | 到            |                  |        |           |
|           | 预订数量   | - 1 + 刺余49间, | 最大预订数量5间,已预定0间,总 | 数量: 50 |           |
|           |        |              |                  |        |           |
|           | 费用小计   | 人民币 0.00     |                  |        |           |
|           | 备注     |              |                  | 备注     |           |
|           | 同住人    |              |                  | 选择     |           |
| ▲ 证件信息    | 1      |              |                  |        |           |
|           |        |              |                  |        | □ 添加      |
|           |        | 证件号码         |                  |        | 管理        |

十、在查看已预订客房的页面中,可对预订的客房进行查看、修改和取消,确认无误后点击页面下方的去支付按钮,进入支付页面。

| 酒店预订           |              |    |             |          |             |      |      |       | 酒店预订 |
|----------------|--------------|----|-------------|----------|-------------|------|------|-------|------|
| 待支付资源          |              |    |             |          |             |      |      |       | /    |
| 酒店名称           | 房型           | 数量 | 应缴          | 已繳       | 欠款          | 支付形式 | 支付方式 | 操作    | ~    |
| 珠海华发会展行<br>政公寓 | 一房一厅商务赛<br>房 | 1  | 人民币 1860.00 | 人民币 0.00 | 人民币 1860.00 | 全款   |      | Q 🖉 🗙 |      |
| 已支付资源          |              |    |             |          |             |      |      |       |      |
|                |              |    |             |          |             |      |      |       |      |

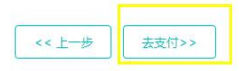

十一、在付费项目汇总页面,需要分别支付参会费和酒店费用,选择所要支付项后,下方的结算按钮变为红色,点击结算按钮进入支付页面。

付费项目汇总 参会费 参会编码 姓名 参会类型 参会费 应缴 已缴 欠款 操作 mrtd-csn-m-00015 张三 会员代表 人民币2800.00 人民币2800.00 人民币0.00 人民币2800.00 Q 需要支付金额: 2800.00人民 □全选/不全选 酒店费用 酒店名称 数量 已繳 支付形式 操作 房型 夜数 应缴 欠款 房 珠海华发会展行 厅商务 1 3 人民币1860.00 人民币0.00 人民币1860.00 全款 QZX 政公寓 套房 结算

十二、在预订明细页面,勾选**开具发票**后,填写发票申请的表单。 点击**支付方式**按钮,显示可选择的支付方式,点击对应支付方式的确 认按钮,页面提示已完成注册。注:如选择银行汇款的方式需线下汇 款至指定收款账户,并在主办方确认收款后方可完成支付。 预订明细

| 酒店费用              |                   |           |       |    |             |     |        |             |                    |
|-------------------|-------------------|-----------|-------|----|-------------|-----|--------|-------------|--------------------|
| 酒店名称              | 房型                |           | 数量    | 夜数 | 应付息额        | 已缴  |        | 欠款          | 支付形式               |
| 珠海华发会展行政公寓        | 一房一厅商务和           | 誘房        | 1     | 3  | 人民币 1860.00 | 人民币 | 5 0.00 | 人民币 1860.00 | 全款                 |
|                   |                   |           |       |    |             |     |        | 费用合计:       | <b>1860.00</b> 人民i |
| 开具发票              |                   |           |       |    |             |     |        |             |                    |
| 发票                | 类型 * 🛛 🗍 増値移      | 〔专用发票 ◎ 増 | 值税普通发 | 票  |             |     |        |             |                    |
| 纳税人识              | <u> 위</u> 号 *     |           |       |    |             |     |        |             |                    |
| 发票                | 抬头 *              |           |       |    |             |     |        |             |                    |
| 发票                | 内容* 请选择           |           |       |    | •           |     |        |             |                    |
| 发票                | 金额 *              |           |       |    |             |     |        |             |                    |
| ł                 | 地址*               |           |       |    |             |     |        |             |                    |
| l.                | 电话 <mark>*</mark> |           |       |    |             |     |        |             |                    |
| Ŧ                 | 户行*               |           |       |    |             |     |        |             |                    |
| 银行                | 账户*               |           |       |    |             |     |        |             |                    |
|                   |                   |           |       |    |             |     |        |             | 支付方式               |
| 网上支付银行汇款          |                   |           |       |    |             |     |        |             |                    |
|                   |                   |           |       |    |             |     |        |             | ĺ                  |
| <b>6</b> 首信易国内卡支付 |                   |           |       |    |             |     |        |             |                    |
|                   |                   |           |       |    |             |     |        | 手续费(0%)     | <b>0.00</b> 人民币    |
|                   |                   |           |       |    |             |     |        | 应付总额:18     | 60.00人民币           |
|                   |                   |           |       |    |             |     |        |             | 确认                 |

十三、点击页面完成注册按钮进入个人中心页面。

恭喜您,已完成注册,如有未支付费用请尽快完成支付。

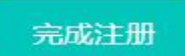

十四、在个人中心页面,可查看已支付金额以及未支付金额。在 应用中心模块,参会管理模块可对参会人进行添加、修改、删除、取 消参会(需支付完注册费);注册费列表模块可查看注册费的订单(包 括已付款的和未付款的); 酒店预订模块可预订新的酒店; 酒店订单 管理模块可对已预订的酒店订单支付、修改、取消等; 付款模块可对 未付款的订单进行支付; 上传汇款凭证模块可将银行汇款的凭证上传, 便于主办方对账并确认收款; 支付记录模块可查看支付的费用记录; 退款记录模块可查看退款的进程及记录;发票申请模块可提交开票信 息。

| ◎ 个人中心                                               |                                                    |            |           |                    |
|------------------------------------------------------|----------------------------------------------------|------------|-----------|--------------------|
| ≢机:1380000000                                        | 账户余额: 0.00 人民币<br>已支付: 2700.00 人<br>待支付: 5600.00 人 | 号币         |           |                    |
| <ul> <li>应用中心(如有未付款的注册费或酒店)</li> <li>医马信息</li> </ul> | 護用 , 请在*付款*模块进行支付 )<br>2<br>参会管理                   | 2<br>注册费列表 | ★<br>酒店预定 | <b>二</b><br>酒店订单管理 |
| 一一                                                   | 上 3<br>上传汇款凭证                                      | 支付记录       | 退款记录      | 发票申请               |